# Using the Sequence Mode on the TI-83/TI-83+/TI-84/TI-84+

Consider the logistic sequence  $P_{n+1} = 3.2 (1 - P_n)P_n$  with  $P_0 = 0.3$ We want to graph the sequence, and state the first several terms.

Notes about the variables on the calculator:

- *n*Min = the smallest *n* value
- u(*n*Min) = the initial value of u; that is, first term
- u(n-1) will be the term previous to u(n). Think of them as  $u_{n-1}$  and  $u_n$ .

Steps to successful graphing:

- 1. Set the **MODE**: 4<sup>th</sup> row says func par pol seq. Choose seq.
- 2. Set the **MODE**: 5<sup>th</sup> row says CONNECTED DOT. Choose DOT.
- 3. Set up the **Y**=
  - a. *n*Min = State this value as 0 or 1, whichever your instructor suggests.
  - b. u(n) = 3.2 (1 u(n 1)) u(n 1) (Note the use of the P<sub>n+1</sub> formula from our problem.) To type the **u**, use the **u** above the 7 key accessed with 2<sup>nd</sup> 7. To type the **n**, use the **x**,**T**,**θ**,**n** button on the calculator.
  - c.  $u(nMin) = \{0.3\}$  (Note that this is the P<sub>0</sub> = 0.3. Yes, we must use the braces.)

# 4. Set up your **WINDOW**:

- nMin = Set this the same as you set the nMin in your Y =.
- *n*Max = Set this at 10 or whatever upper value you would like. This is the number of terms you want.
- PlotStart = Set at a value of 1.
- Plot Step = Set at a value of 1.
- Xmin = Set at a value of -1. You may wish to change this later.
- Xmax = Set at the value the same as your *n*Max in this list.
- Xscl = Set at a value of 1.
- Ymin = Set at a value of -0.5 to get a good visual.
- Ymax = Set at a value of 1, if your function values are less than 1.
- Yscl = Set at whatever increment works well, such as 1.

## 5. **GRAPH**

## 6. **TRACE**

## 7. Results from our example:

| <i>n</i> = 1 |                |
|--------------|----------------|
| X = 1        | Y = 0.3        |
| <i>n</i> = 2 |                |
| X = 2        | Y = 0.672      |
| <i>n</i> = 3 |                |
| X = 3        | Y = .7053312   |
| <i>n</i> = 4 |                |
| X = 4        | Y = 0.66508511 |
| <i>n</i> = 5 |                |
| X = 5        | Y = 0.7127901  |
| <i>n</i> = 6 |                |
| X = 6        | Y = 0.6551052  |
| <i>n</i> = 7 |                |
| X = 7        | Y = 0.72301561 |
| <i>n</i> = 8 |                |
| X = 8        | Y = 0.64184493 |